# <u> Živadintā tekš</u>

# <u>พนังสึกรับรองการหักภาษี ณ ที่จำย</u>

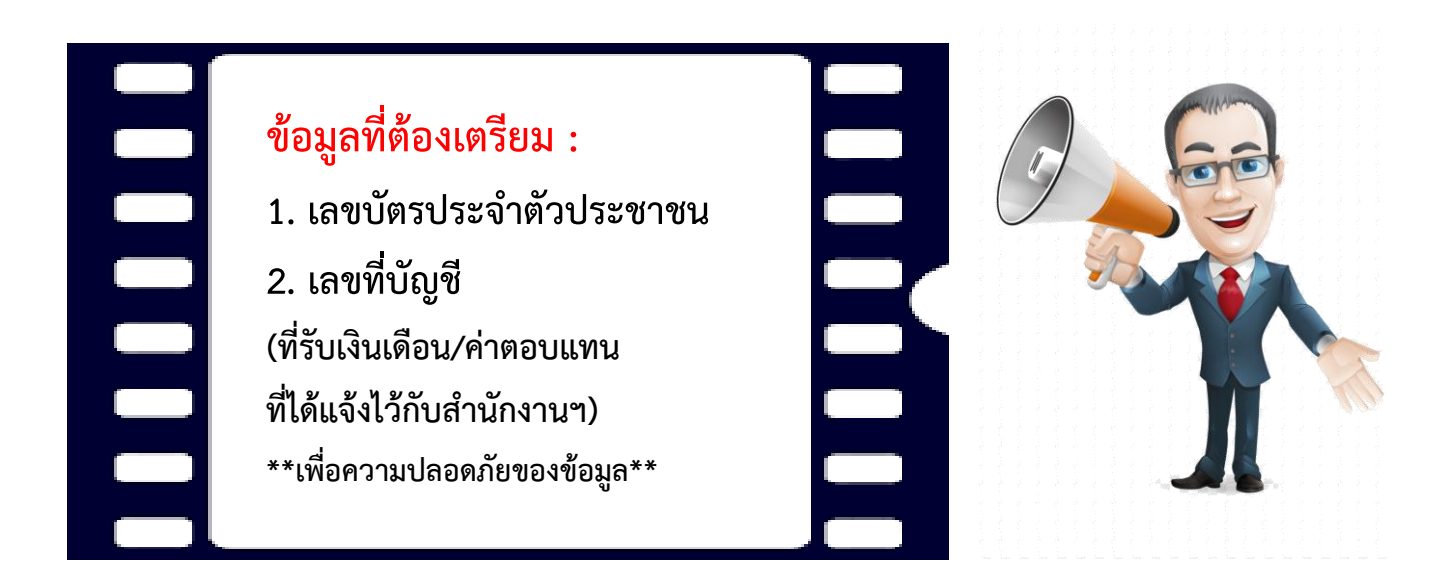

1. เข้าที่เว็บไซต์ https://tax.senate.go.th/tax50/ หรือ QR Code ด้านล่าง

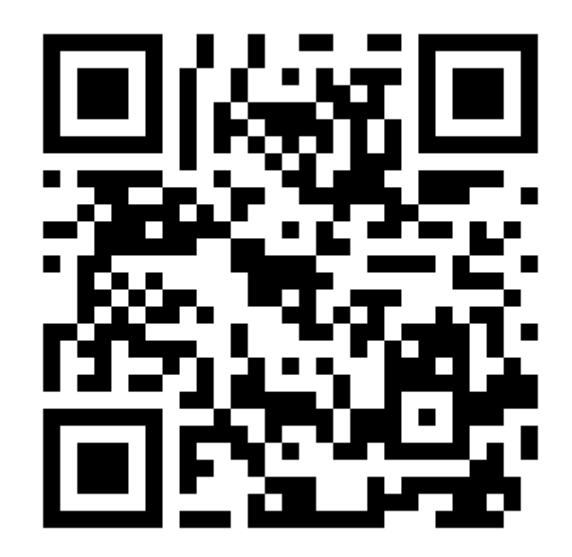

# 2. หน้าเว็บไซต์จะปรากฏดังรูป

| ระบบการออกหนังสือรับรองภาษีการหักภาษี ณ ที่จ่าย                                                                                                    |  |  |  |  |
|----------------------------------------------------------------------------------------------------|--|--|--|--|
| สำนักงานเฉขาธิการวุฒิสภา                                                                                                    |  |  |  |  |
| (สำหรับสมาชิกวฒิสภา สมาชิกสภานิดิบัญญัติแห่งชาดิ และบุคคลในวงงานวฒิสภา)                                                                                                  |  |  |  |  |
|                                                                                                    |  |  |  |  |
| เลขบัตรประจำตัวประชาชน:                                                                                                    |  |  |  |  |
| ดรวจสอบ                                                                                                    |  |  |  |  |
|                                                                                                    |  |  |  |  |
|                                                                                                    |  |  |  |  |
|                                                                                                    |  |  |  |  |
|                                                                                                    |  |  |  |  |
|                                                                                                    |  |  |  |  |
|                                                                                                    |  |  |  |  |
| * หากไม่สามารถเข้าสู่ระบบ หรือข้อมูลไม่ถูกต้อง กรุณาแจ้ง นายพิเชธู ชายะตานันท์ นักวิชาการเงินและบัญชีชำนาญการ กลุ่มงานการเงิน สำนักการคลังและงบ<br>ประมาณ โทร 02-8319252 |  |  |  |  |
|                                                                                                    |  |  |  |  |

3. โปรดกรอกเลขบัตรประจำตัวประชาชน 13 หลัก

| ระบบการออกหนังสือรับรองภาษีการหักภาษี ณ ที่จ่าย                                                                                                    |  |  |  |  |  |
|----------------------------------------------------------------------------------------------------|--|--|--|--|--|
| สำนักงานเลขาธิการวุฒิสภา                                                                                                    |  |  |  |  |  |
| (สำหรับสมาชิกวฒิสภา สมาชิกสภานิดิบัญญัติแห่งชาติ และบุดคลในวงงานวฒิสภา)                                                                                 |  |  |  |  |  |
|                                                                                                    |  |  |  |  |  |
| เลขบัตรประจำตัวประชาชน: <u>11002xxxxxxx</u>                                                                                                    |  |  |  |  |  |
|                                                                                                    |  |  |  |  |  |
| II B P F C M                                                                                                    |  |  |  |  |  |
|                                                                                                    |  |  |  |  |  |
|                                                                                                    |  |  |  |  |  |
|                                                                                                    |  |  |  |  |  |
|                                                                                                    |  |  |  |  |  |
|                                                                                                    |  |  |  |  |  |
|                                                                                                    |  |  |  |  |  |
|                                                                                                    |  |  |  |  |  |
| ้ทาก เมลามารถเขาดูระบบ หรอขอมูล เมถูกตอง กรุณาแจง นายพเชฐ ขายะตานทบ หกรชาการเงนและบญขชานาญการ กลุ่มงานการเง่น สานกการคลังและงบ<br>ประเภณ โหร (D.S.1997) |  |  |  |  |  |
|                                                                                                    |  |  |  |  |  |
|                                                                                                    |  |  |  |  |  |

#### 4. ระบบจะแสดงข้อความดังนี้

1) หากระบุถูกต้อง

### 2) หากระบุไม่ถูกต้อง

| 61.19.241.96 says<br>เลขบัตรประจำตัวประชาชนถูกต้อง |    | 61.19.241.96 says<br>ไม่พบเลขบัตรประจำด้วประชาชน ! |    |
|----------------------------------------------------|----|----------------------------------------------------|----|
|                                                    | ОК |                                                    | OK |

5. โปรดกรอกเลขบัญชีที่รับเงินเดือน/ค่าตอบแทน ที่แจ้งไว้กับสำนักงานๆ

| ระบบการออกหนังสือรับรองภาษีการหักภาษี ณ ที่จ่าย<br>สำนักงานเลขาธิการวุฒิสภา                                                                                             |  |  |  |  |  |
|----------------------------------------------------------------------------------------------------|--|--|--|--|--|
| (สำหรับสมาชิกวุฒิสภา สมาชิกสภานิติบัญญัติแห่งชาติ และบุคคลในวงงานวุฒิสภา)                                                                                               |  |  |  |  |  |
| เลขที่บัญชีธนาคาร: [193                                                                                                    |  |  |  |  |  |
| ดรวจสอบ                                                                                                    |  |  |  |  |  |
| หมายเหตุ : โปรดใส่เลขที่บัญชีให้ครบถ้วน ตามที่แจ้งไว้กับสำนักงาน                                                                                                    |  |  |  |  |  |
|                                                                                                    |  |  |  |  |  |
|                                                                                                    |  |  |  |  |  |
|                                                                                                    |  |  |  |  |  |
| * หากไม่สามารถเข้าสู่ระบบ หรือข้อมูลไม่ถูกต้อง กรุณาแจ้ง นายพิเซธ ชายะตานันท์ นักวิชาการเงินและบัญชีชำนาญการ กลุ่มงานการเงิน สำนักการคลังและงบ<br>ประมาณ โทร 02-8319252 |  |  |  |  |  |

#### ตัวอย่าง

|                     | ตัวอย่าง         | ใส่ในช่องว่าง (เติมให้ครบ) |
|---------------------|------------------|----------------------------|
| 1. เลขบัญชี 10 หลัก | 089-0-12345-6    | 0890123                    |
| 2. เลขบัญชี 12 หลัก | 1-2050-0-12345-6 | 120500123                  |

\*หมายเหตุ กรุณาใส่ตัวเลขให้ครบถ้วน (ถ้าเลขบัญชี 10 หลัก ให้ใส่เพียง 7 ตัวหน้าของเลขที่บัญชี

6. ระบบจะแสดงข้อความดังนี้

1) หากระบุถูกต้อง

| 61.19.241.96 says   |    |
|---------------------|----|
| เลขทบญชธนาคารถูกตอง | ок |
|                     |    |

2) หากระบุไม่ถูกต้อง

61.19.241.96 says เลขที่บัญชีธนาคาร้ไม่ถูกต้อง ! 7. ระบบจะปรากฏดังรูป (หากข้อมูลถูกต้อง)

| หนังสือรับรองการหักภาษี ณ ที่จ่าย |           | าย |
|-----------------------------------|-----------|----|
|                                   | เลือกปี พ |    |
|                                   |           |    |

8. ให้กดเลือกปีภาษี ที่ต้องการ

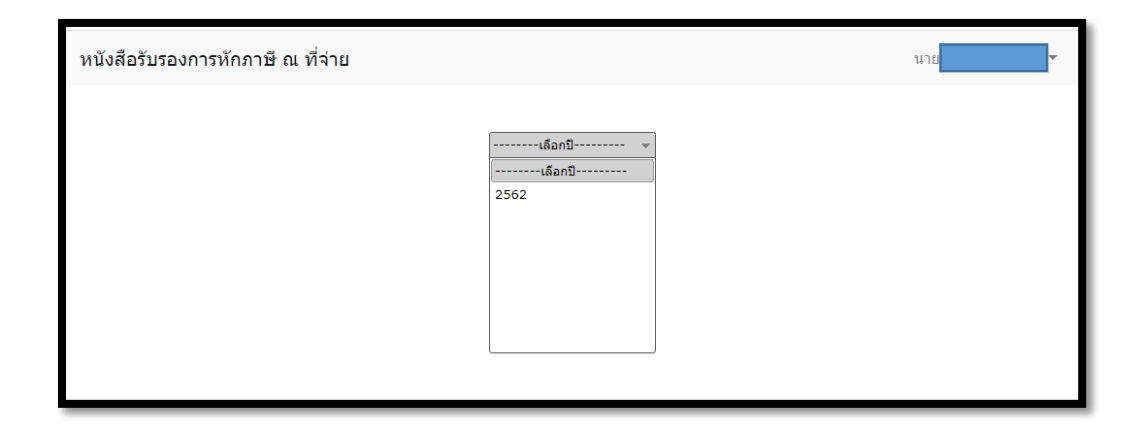

9. กด "คลิกที่นี่" เพื่อดาวน์โหลด

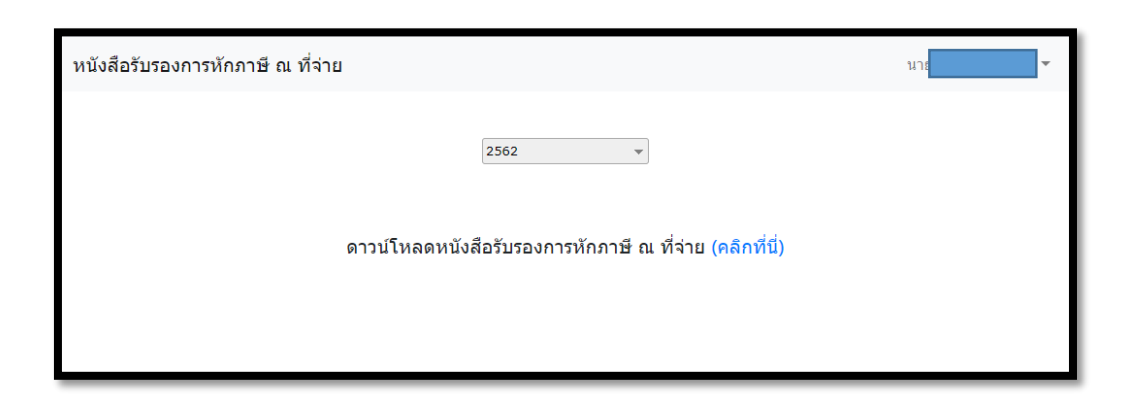

## 10. หน้าจอจะปรากฎดังรูป

| หักภาษี ณ ที่จ่าย                                                                                                    |                   | 1/1                                         |                   |                           | ¢ | Ŧ | ē | ^ |
|----------------------------------------------------------------------------------------------------|-------------------|---------------------------------------------|-------------------|---------------------------|---|---|---|---|
|                                                                                                    | หนังสือรับ        | รองการพักภาษี ณ ที่จ่าย                     |                   |                           |   |   |   | I |
|                                                                                                    | ตามมาตรา          | 50 ทวี แห่งประมวลรัษฎากร                    |                   | <b>เลขที่</b> 0002        |   |   |   |   |
| ผู้มีหน้าที่หักภาษี ณ ที่จ่าย :<br>ชื่อ สำนักงานเลขาธิการวุฒิสภา<br>ที่อยู่ 499 อาคารสุขประพฤติ แขวงบางชื่อ                                                                                      | เขตบางซื่อ กรุงเท | เลขประจำตัวผู้เสียภาษีอาก:<br>พมหานคร 10800 | a 0 9940 00159 59 | 5                         |   |   |   |   |
| ผู้ถูกหักภาษี ณ ที่จ่าย : เลขประจำตัวประชาชน 1-1002-00252-85-0<br>ชื่อ นายเรษกา ต่านวันดี<br>(1) ก.ง.ต.1∩ थ (2) ก.ง.ต.1ก พิเศษ (3) ก.ง.ต.2 (4) ก.ง.ต.3<br>(5) ก.ง.ต.2∩ (6) ก.ง.ต.3∩ (7) ก.ง.ต.53 |                   |                                             |                   |                           |   |   |   |   |
| ประเภทเงินได้                                                                                                    | ลำดับที่<br>ในแบบ | วัน เดือน<br>หรือปีภาษี ที่จ่าย             | จำนวนเงินที่จ่าย  | ภาษีที่หัก<br>และนำส่งไว้ |   |   |   | l |
| เงินเดือนและเงินประจำตำแหน่ง/ค่าตอบแท<br>ตามมาตรา 40 (2)                                                                                                    | ц                 | 2562                                        |                   |                           |   |   |   | l |
| 1. ตำแหน่ง ผู้ช่วยดำเนินงานของสมาชิกวุฒิสภา                                                                                                    | 1484              |                                             | 105.000.00        | 0.00                      |   |   |   |   |
| 2. ตำแหน่ง                                                                                                    |                   |                                             |                   |                           |   |   |   |   |
| 3. ตำแหน่ง                                                                                                    |                   |                                             |                   |                           |   |   |   | ы |
| 4. ตำแหน่ง                                                                                                    |                   |                                             |                   |                           |   |   | # |   |
| รวมเงินภาษีที่หักนำส่ง (ตัวอัก                                                                                                    | ษร) บาทถ้วน       | รวมเงินที่จ่ายและภาษีที่หักนำส่ง            | 105,000.00        | 0.00                      |   |   | + | H |
| ผู้จ่ายเงิน 🔲 (1) ออกภาษีให้ครั้งเดียว 🗌                                                                                                    | ] (2) ออกภาษีให้ต | ลอดไป 🗹 (3) หักภาษี ณ ที่จ่าย 🗌 (           | 4) อื่นๆ (ระบุ)   |                           |   |   | - |   |
|                                                                                                    |                   |                                             |                   |                           | 1 |   |   |   |

### 11. กดเครื่องหมาย

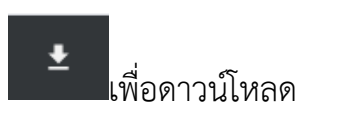

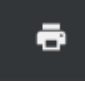

# เพื่อพิมพ์เป็นเอกสาร

## 12. กดตรงชื่อ เพื่อออกจากระบบ

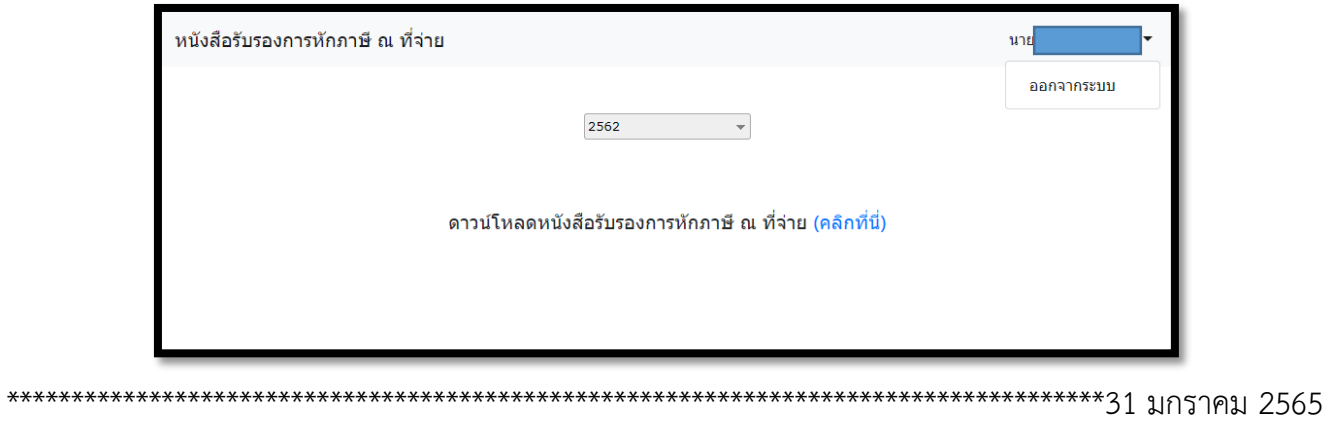